## Entrega TUI 100% Digital

Santander Universidades

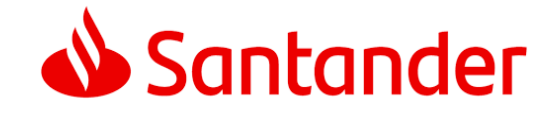

Confidential

1. Usuario acepta recibir llamada

2. Usuario NO acepta recibir llamada

Confidential

## 1. Usuario acepta recibir llamada

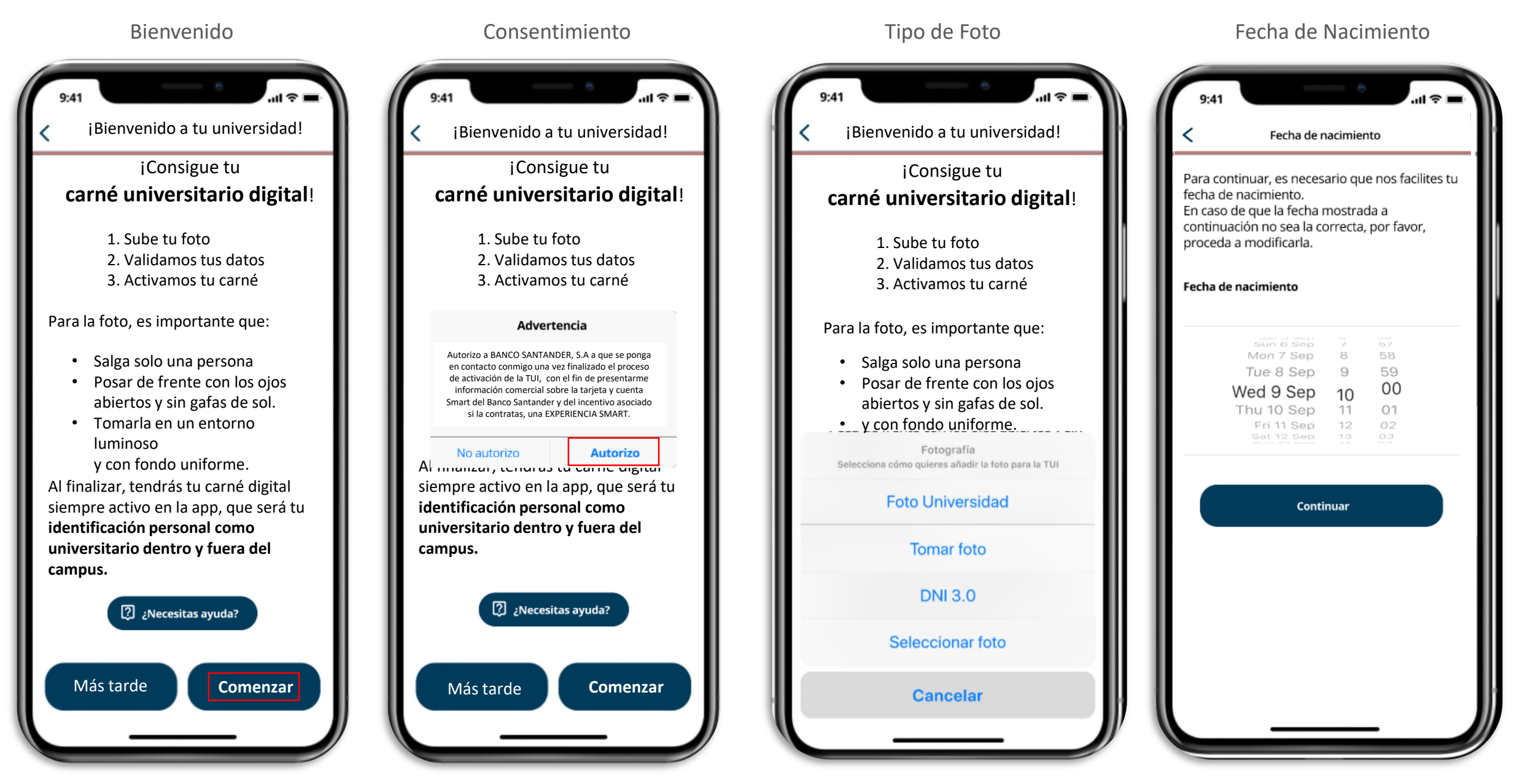

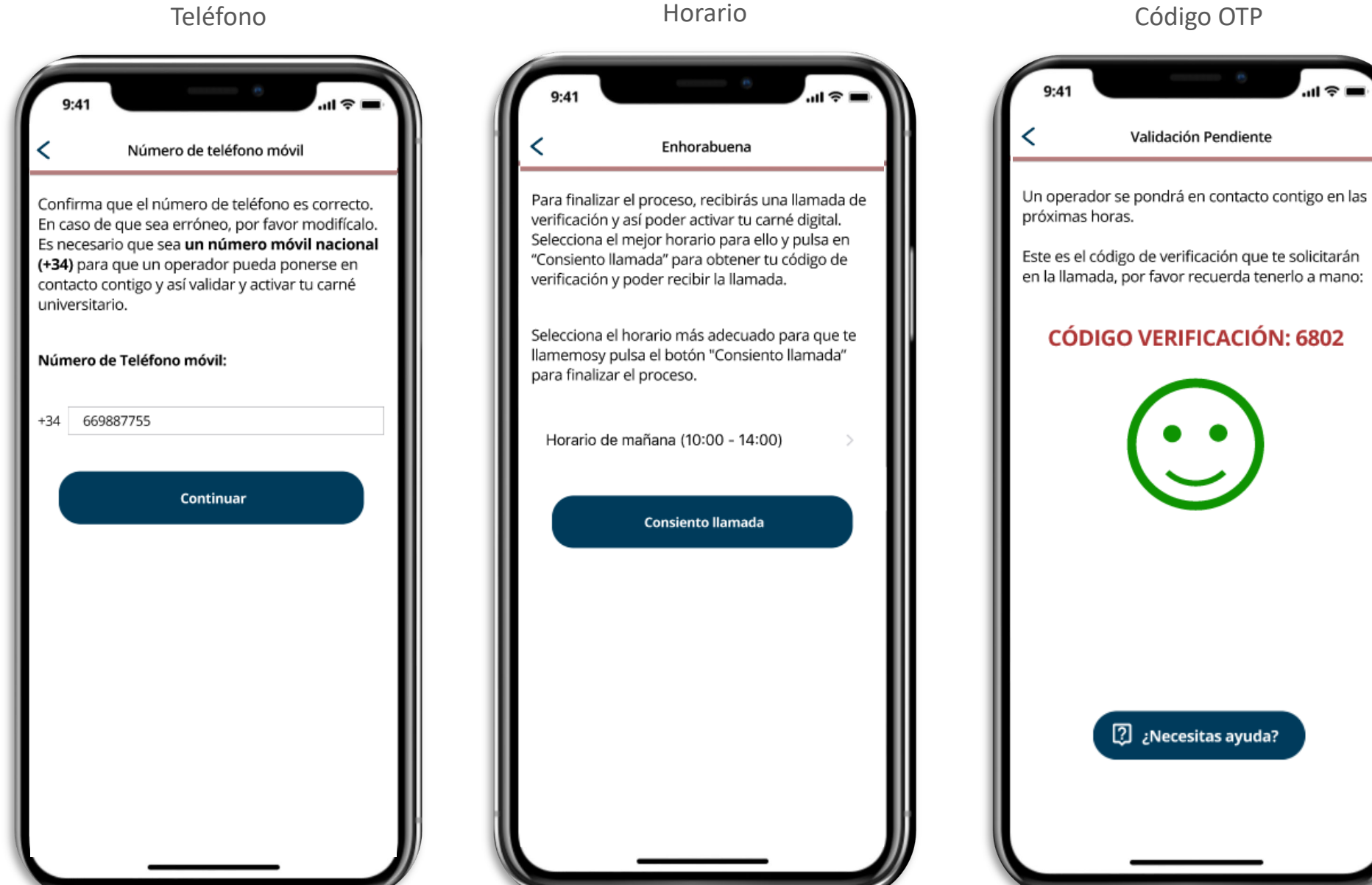

## Código OTP

..ll 🕆 🔳

Confidential

## 2. Usuario NO acepta recibir llamada

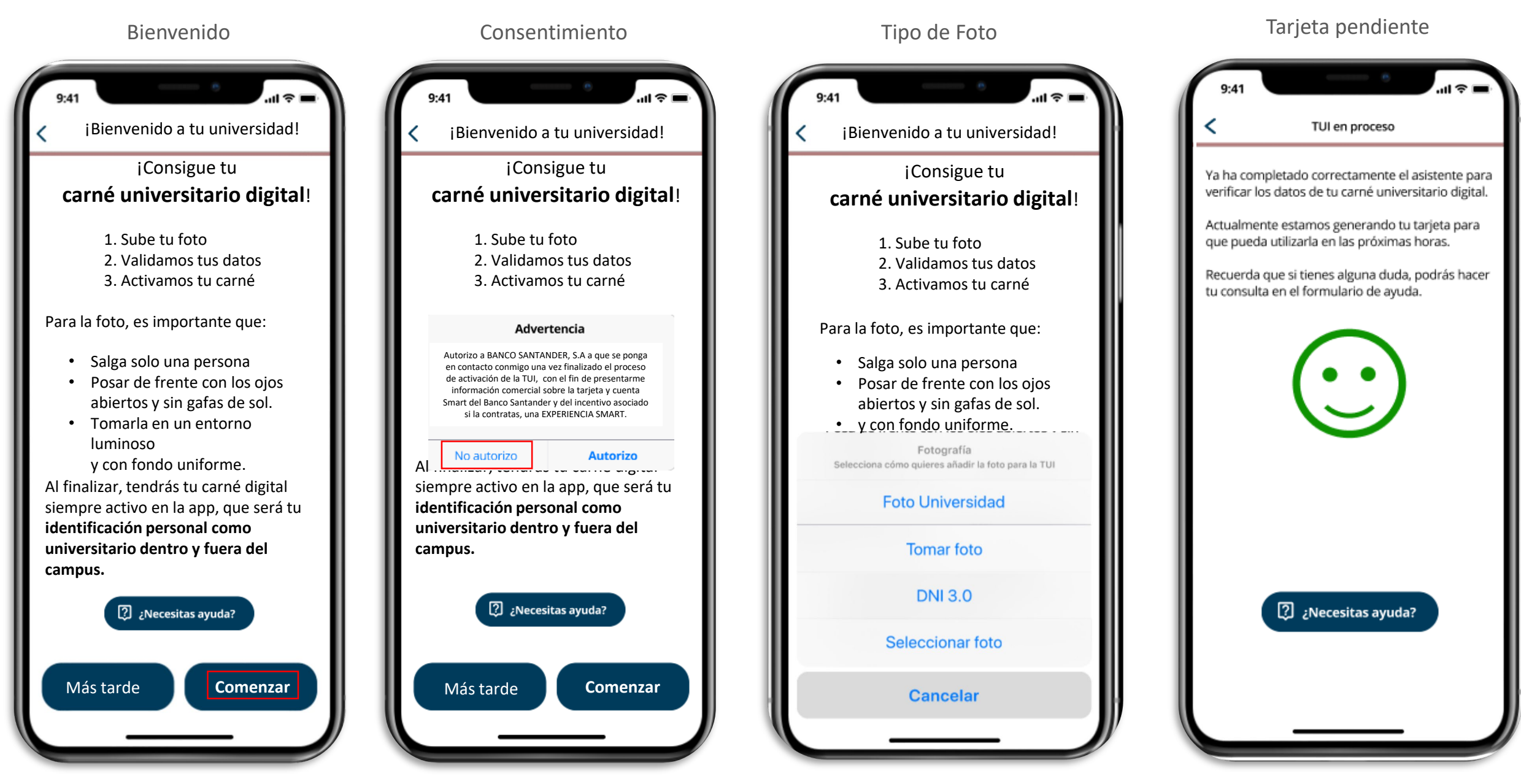